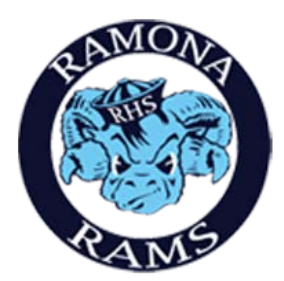

## Ramona High School Step-by-Step On-line Registration Paperwork Process

**Step 1:** Please begin by signing in to your Aeries **Parent** Portal Account. (\*Student accounts will not be able to access this information.)

https://aeriesportal.rusd.k12.ca.us/LoginParent.aspx

English 
English
English
English
English
English
English
English
English
English
English
English
English
English
English
English
English
English
English
English
English
English
English
English
English
English
English
English
English
English
English
English
English
English
English
English
English
English
English
English
English
English
English
English
English
English
English
English
English
English
English
English
English
English
English
English
English
English
English
English
English
English
English
English
English
English
English
English
English
English
English
English
English
English
English
English
English
English
English
English
English
English
English
English
English
English
English
English
English
English
English
English
English
English
English
English
English
English
English
English
English
English
English
English
English
English
English
English
English
English
English
English
English
English
English
English
English
English
English
English
English
English
English
English
English
English
English
English
English
English
English
English
English
English
English
English
English
English
English
English
English
English
English
English
English
English
English
English
English
English
English
English
English
English
English
English
English
English
English
English
English
English
English
English
English
English
English
English
English
English
English
English
English
English
English
English
English
English
English
English
English
English
English
English
English
English
English
English
English
English
English
English
English
English
English
English
English
English
English
English
English
English
English
English
English
English
English
English
English
English
English
English
English
English
English
English
English
English
English
English
English
English
English
English
English
English
English
English
English
English
English
English
English
English
English
English
English
English
English
English
English
English
English
English
English
English
English
English
English
English
English
English
English
English
English
Engli

**Step 2:** Complete the Student Data Confirmation Process by following the directions in the yellow box at the top of the screen.

|                                               | 2017-        | 2018   | Martin Luther King High School |          |              |        |                                                               |                                       |                                         |                                   |                          |               |                |                 |          |
|-----------------------------------------------|--------------|--------|--------------------------------|----------|--------------|--------|---------------------------------------------------------------|---------------------------------------|-----------------------------------------|-----------------------------------|--------------------------|---------------|----------------|-----------------|----------|
| Hom                                           | e Studen     | t Info | Attendance                     | Grades M | Aedical Test | Scores |                                                               |                                       |                                         |                                   |                          |               | Change St      | udent Options   | Logout   |
|                                               |              |        |                                |          |              |        | You have not yet completed<br><u>Click Here</u> to confirm th | the Student Data<br>he information ab | a Confirmation Pro<br>out your student. | DCESS.                            |                          |               |                |                 |          |
| Welcome to the Aeries Portal for Dathan Chann |              |        |                                |          |              |        |                                                               |                                       |                                         |                                   |                          |               |                |                 |          |
| 🗹 Show All Terms                              |              | rms    | <u>Class Summary</u>           |          |              |        |                                                               |                                       |                                         |                                   |                          | ≣ Show Legend |                |                 |          |
|                                               | Per          |        | Course                         |          | Teacher      | Room   | Gradebook                                                     | Mark                                  | Trend                                   | Missing <u>Pa</u><br>Assignment W | a <u>st5Days</u><br>TFMT | Website       | Access<br>Code | Last<br>Updated | I        |
| Calendar                                      |              |        |                                |          |              |        |                                                               |                                       |                                         |                                   |                          |               |                |                 |          |
| 08/01/2017                                    |              |        |                                |          |              |        |                                                               |                                       |                                         |                                   |                          |               |                |                 |          |
| <b>*</b> 4                                    | dd New Event |        |                                |          |              |        |                                                               |                                       |                                         |                                   |                          |               |                | Display         | /: Day 🔻 |
|                                               |              |        |                                |          |              |        |                                                               |                                       |                                         |                                   |                          |               |                |                 |          |

**Riverside Unified School District** 

## **Step 3:** Follow the directions for each of the 6 tabs on the left of the page. Below is a screen shot of the first tab. Each tab asks for different information. Please be sure to Confirm and Continue for each tab.

| 1 Student                 |                                                                         |                                                                                                    |  |  |  |
|---------------------------|-------------------------------------------------------------------------|----------------------------------------------------------------------------------------------------|--|--|--|
| 2 Contacts                | Click the "CHANGE" button below to up<br>"SAVE" button to post changes. | date information. Once you have made corrections, click the                                                                                                    |  |  |  |
| 3 Medical History         | NOTE: Address changes require you                                       | bring two proofs of residency to school site.                                                                                                    |  |  |  |
| 4 Documents               | Student Demographics<br>Notes                                           |                                                                                                    |  |  |  |
| 5 Authorizations          | Mailing Address                                                         | Changes to this information will NOT be saved in the<br>system. Instead, the new information will be emailed to<br>the school and the school will contact you for additional<br>information. |  |  |  |
| 6 Final Data Confirmation | Residence Address<br>(if different than Mailing<br>Address)             | Changes to this information will NOT be saved in the<br>system. Instead, the new information will be emailed to<br>the school and the school will contact you for additional<br>information  |  |  |  |
| Confirm and Continue      | Primary Phone<br>Student's Mobile                                       |                                                                                                    |  |  |  |
|                           | Correspondence Language                                                 | Letters and Report Cards sent home from the school will<br>be sent in this language. Not all languages listed are<br>supported by the district.                                              |  |  |  |
|                           | Parent Highest Education                                                |                                                                                                    |  |  |  |

\*\*The Medical History tab is very important. Please provide CURRENT information regarding your child's health. Information from prior years does not roll over and <u>must be renewed at the start of every year</u>.

| Student     Contacts     Medical History | Last Confirmed: 8/1/2017 9:17:12 AM Please review the medical information for your child (if any) and add new or check the <b>No Longer</b> Applicable button. Click the "Save" button after you have made your changes. NOTE: The Effective Date should be today's date. |  |  |  |  |  |  |
|------------------------------------------|----------------------------------------------------------------------------------------------------|--|--|--|--|--|--|
| Documents     Authorizations             | Condition Effective Date Age Grade Comment<br>Allergy No Longer Applies                                                                                                    |  |  |  |  |  |  |
| Final Data Confirmation                  | Save                                                                                                    |  |  |  |  |  |  |
|                                          | Additional Conditions<br>Please Check All That Apply                                                                                                    |  |  |  |  |  |  |
|                                          | Asthma     Hearing Loss     P.E. / Playground Limitations       Diabetes Type 1     Hepatitis     Sickle Cell Anemia                                                                                                    |  |  |  |  |  |  |
|                                          | Diabetes Type 2 Migraine Headaches Visually Impaired     Epilepsy Other Health Information Whooping Cough     Heart Condition                                                                                                    |  |  |  |  |  |  |
|                                          | Save                                                                                                    |  |  |  |  |  |  |

Tab 4, Documents, requires you to select, complete, print out and sign each of the listed documents. All documents may be electronically completed and then printed for signatures. \*\* The Opt Out Form only needs to be printed if you are choosing not to allow your child's information to be released. You must check ALL the boxes on the right side once this is done to move on to the Authorizations tab.

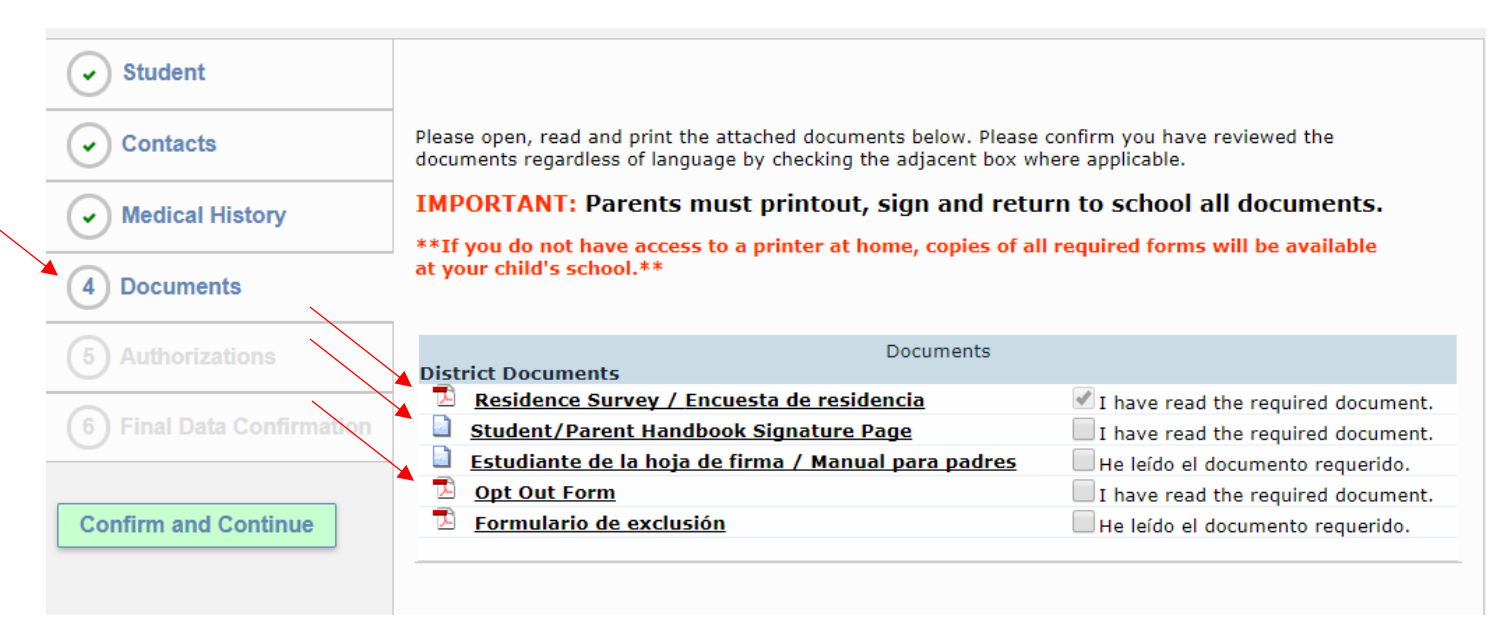

## The forms to print are the following:

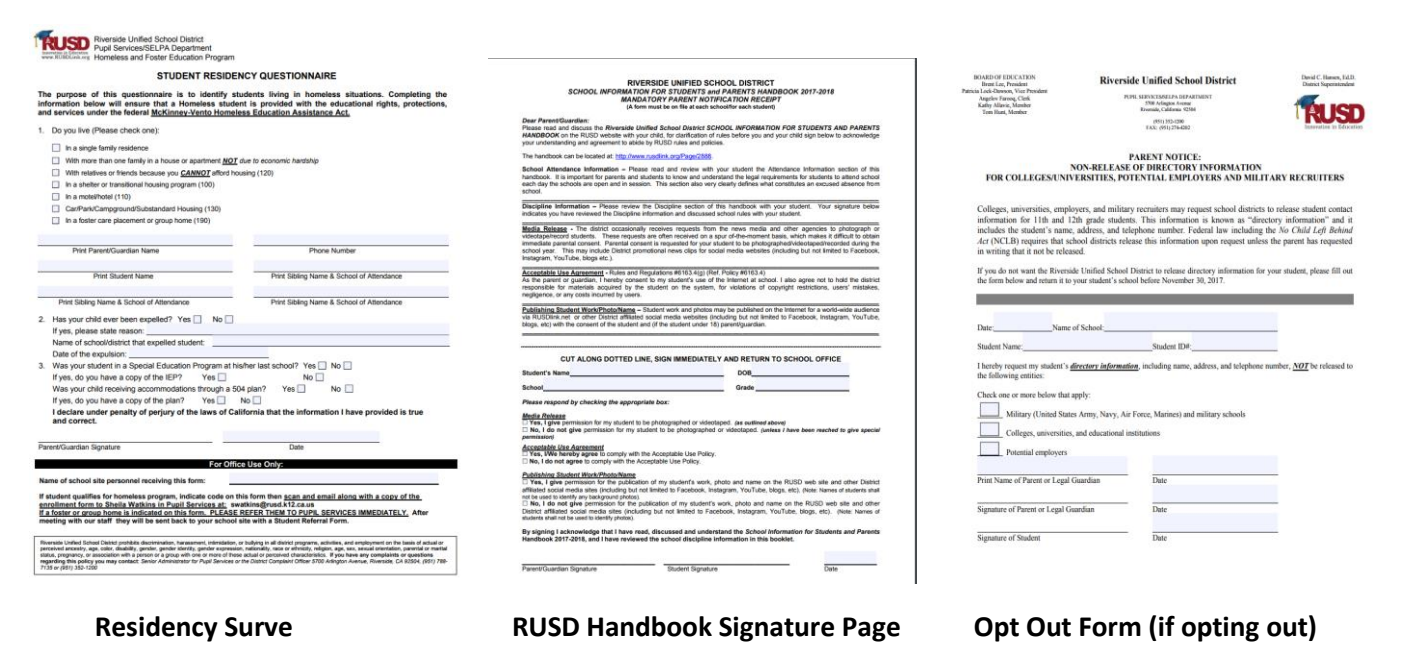

Step 4: Prior to the final submission of information, confirm all data entered is correct and then select Finish and Submit.

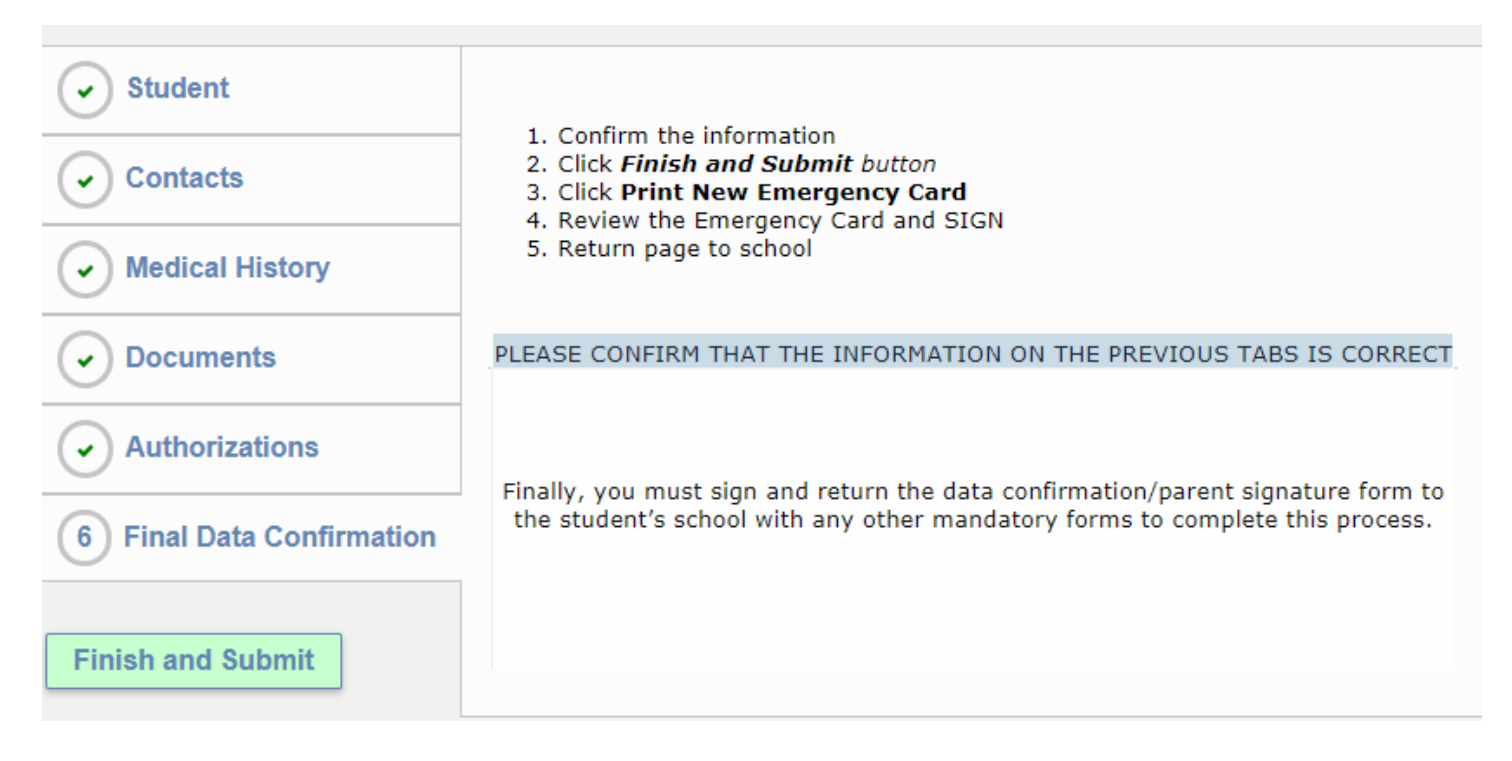

## Step 5: VERY IMPORTANT FINAL STEP!! Select Print New Emergency Card.

| Student                            | Thank you for confirming the student data in the system.                                                                                                    |  |  |  |  |
|------------------------------------|----------------------------------------------------------------------------------------------------|--|--|--|--|
| Contacts                           | <ol> <li>Confirm the information</li> <li>Click <i>Finish and Submit button</i></li> <li>Click <b>Print New Emergency Card</b></li> <li>Review the Emergency Card and SIGN</li> <li>Return page to school</li> </ol> |  |  |  |  |
| Medical History                    |                                                                                                    |  |  |  |  |
| Documents                          |                                                                                                    |  |  |  |  |
| 0                                  | PLEASE CONFIRM THAT THE INFORMATION ON THE PREVIOUS TABS IS CORRECT                                                                                                    |  |  |  |  |
| <ul> <li>Authorizations</li> </ul> |                                                                                                    |  |  |  |  |
| Final Data Confirmation            | Finally, you must sign and return the data confirmation/parent signature form to the student's school with any other mandatory forms to complete this process.                                                       |  |  |  |  |
|                                    | Print New Emergency Card                                                                                                    |  |  |  |  |

Step 6: Bring all pages to your registration day! (8/15- Sophomores, 8/16- Freshmen, 8/17- Juniors & Seniors)

1. Emergency Card

- 3. RUSD Handbook Signature Page
- 2. Residency Survey
- 4. Opt Out Form (if you are opting out)